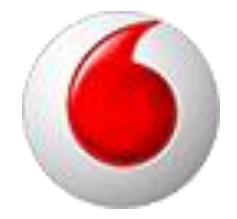

# OpenScape Business V3 Vodafone One Net Classic

How to: Konfiguration Vodafone IP Anlagen-Anschluss R4

# Inhaltsverzeichnis

| Empfohlene Einstellungen für den Vodafone Anschluss            | 5  |
|----------------------------------------------------------------|----|
| Anschlussdaten                                                 | 5  |
| Einrichtung mit Expertenmode                                   | 6  |
| Default SIP-Port                                               | 6  |
| Transportprotokoll TCP                                         | 6  |
| Einrichtung mit Wizard                                         | 7  |
| Internet-Konfiguration (Telefonie und Internetzugang über WAN) | 7  |
| WAN Interface konfigurieren                                    | 8  |
| Internet-Konfiguration (Telefonie und Internetzugang über LAN) | 10 |
| Verschlüsselung (TLS/SRTP)                                     | 10 |
| Internet-Telefonie                                             | 12 |
| Internet Telefonie Teilnehmer konfigurieren                    | 15 |
| Bandbreite (=Gesprächsanzahl) angeben                          | 17 |
| Sonderrufnummern                                               | 17 |
| Konfiguration der Durchwahlnummern                             | 19 |
| Ergänzende Hinweise                                            | 20 |
| Bekannte Einschränkungen                                       | 20 |
| Device@Home                                                    | 20 |
| Rufnummernanzeige                                              | 20 |
| Profil Anpassungen für den Vodafone IP Anlagen-Anschluss R4.b  | 21 |
| Erweiterte SIP-Provider Daten                                  | 21 |
| Aktivierung von TLS                                            | 22 |
| Einrichtung Multisite                                          | 23 |
| Ländervorwahl des Systems eintragen                            | 23 |
| "Clip No Screening" deaktivieren                               | 23 |
| Konfiguration der Durchwahl                                    | 24 |
| Multisite Tabelle                                              | 24 |

# **Table of History**

| Datum      | Version | Änderungen                       |
|------------|---------|----------------------------------|
| 02.07.2019 | 1.0     | Erste Version auf Basis der V2R7 |
| 04.05.2022 | 1.1     | Update für R4.b                  |
|            |         | Freigabe TLS                     |
|            |         |                                  |

# Über dieses Dokument

Diese Anleitung beschreibt exemplarisch die Einrichtung des Vodafone IP Anlagen-Anschluss R4.b als ITSP Anschluss an der OpenScape Business.

**Hinweis**: Die Basis für dieses Dokument ist die zum gegenwärtigen Zeitpunkt aktuelle OpenScape Business V3R2. Da die OpenScape Business ständig weiterentwickelt wird, können sich künftig Eingabemasken und Oberflächen als auch die Anforderungen ändern. Die hier beschriebenen Einstellungen und Eingaben gelten dann sinngemäß.

| System                  | OpenScape Business                     |
|-------------------------|----------------------------------------|
| Released with Version   | V3R2                                   |
| Vodafone IP Anlagen-Ans | schluss R4.b - Features & Capabilities |
| Account (DID/Client)    | DID                                    |
| Multisite               | yes                                    |
| CLIP / CLIR             | yes                                    |
| CLIP no Screening       | yes                                    |
| COLP                    | yes                                    |
| Call Forwarding (302)   | yes                                    |
| DTMF (RFC2833/4733)     | yes                                    |
| Codecs G711             | yes                                    |
| Codecs G729             | no                                     |
| T.38 Fax                | optional                               |
|                         | only for SIP end-to-end connections    |
| Secure trunk            | yes                                    |

#### Anmerkungen:

Die Möglichkeit, T.38-Faxe zu senden bzw. zu empfangen, hängt von den Eigenschaften der Gegenstelle ab und steht nur innerhalb des Vodafone-Netzes und nur zu IP Anlagen-Anschlüssen mit aktiviertem T.38-Codec zur Verfügung. T.38 in Verbindung mit Verschlüsselung ist praktisch nicht möglich, da T.38-Terminals im Allgemeinen UDPTL und kein RTP benutzen.

# Empfohlene Einstellungen für den Vodafone Anschluss

Vodafone bietet dem Kunden verschiedene Einstellmöglichkeiten und verwendet kundenspezifische Serveradressen; daher muss das Profil während der Konfiguration der OpenScape Business vervollständigt werden.

Folgende Einstellungen empfehlen wir für den Anschluss:

- SIP Port der PABX: 5070
- Transport Protokoll: UDP
- Rufnummernformat: international E.164 (+49...)

## Anschlussdaten

Folgende Daten werden von Vodafone für den Anschluss bereitgestellt:

| Name               | Beispielwert                |
|--------------------|-----------------------------|
| Rufnummer:         | 089 / 7007 000999           |
| Durchwahl-Länge    | 3                           |
| SIP Domain:        | alice.ngn.vodafone.de       |
| Transportprotokoll | UDP                         |
| SBC_IP:            | 176.50.50.50 Port 5060      |
| PBX_IP:            | 212.144. 144. 144 Port 5070 |
| digest Auth.:      | NEIN                        |
| SIP Username(n):   | 0897007                     |
| SIP Passwort:      | nicht erforderlich          |
| Clip no Screening: | JA                          |
| Sprach-Kanäle:     | 40                          |

Diese Daten werden in der im Folgenden beschriebenen Einrichtung verwendet

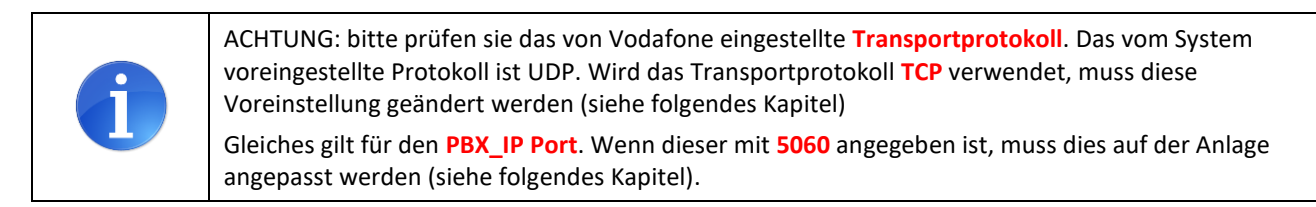

# **Einrichtung mit Expertenmode**

Folgende Einrichteschritte sind ggf. vor der Konfiguration des SIP Trunks vorzunehmen:

## **Default SIP-Port**

Der Default SIP Port für ITSPs (SIP\_EXT) ist mit 5070 vorbelegt. Der SIP\_EXT Port in der Anlage MUSS mit dem unter PBX\_IP-Port von Vodafone angegebene Port übereinstimmen. Wenn der Port von Vodafone mit 5060 angegeben ist, MUSS der SIP\_EXT Port im WBM auf 5060 eingestellt werden.

| Experten-Modus - Telephonie                   |                                             |             |                                         |  |
|-----------------------------------------------|---------------------------------------------|-------------|-----------------------------------------|--|
| Grundeinstellungen                            | Port-Verwaltung                             |             |                                         |  |
| ▼ System                                      | Clobala Port. Manager. Finstallungen ändern |             |                                         |  |
| System Flags                                  |                                             |             |                                         |  |
| Zeitparameter                                 | Protokoll-Name                              | Port-Nummer | Port-Typ                                |  |
| Display                                       | 000                                         | 0000        |                                         |  |
| DISA                                          | CSP                                         | 8800        | einzein                                 |  |
| Abwurf/VPL/Hotline                            | HFA                                         | 4060        | einzeln                                 |  |
| LDAP                                          | HFA EXT                                     | 4062        | einzeln                                 |  |
| Texte                                         | HEA TIS                                     | 4061        | einzeln                                 |  |
| Flexible Menüs                                |                                             | 4000        |                                         |  |
| Kurzwahlziele                                 | HFA_ILS_EXI                                 | 4063        | einzeln                                 |  |
| Servicekennzanien                             | MEB_SIP                                     | 15060       | einzeln                                 |  |
| Quality of Service                            | RTP_MIN                                     | 29100       | min. (Ext. RTP-Portbereich 30528-30887) |  |
| Port-Verwaltung                               | SIP                                         | 5070        | einzeln                                 |  |
| Gebühren                                      | SIP_EXT                                     | 5060        | einzeln                                 |  |
| Wiedergabegerät für Sprachnachrichten/Ansagen | SIP_TLS_SUB                                 | 5062        | einzeln                                 |  |
| Telefonparameter-bereitstellung               | SIP_TLS_SUB_EXT                             | 5071        | einzeln                                 |  |
|                                               | SIPS                                        | 5061        | einzeln                                 |  |
|                                               | VSL_MULTISITE                               | 8778        | einzeln                                 |  |
|                                               |                                             |             |                                         |  |
|                                               | Übernehmen Rückgängig                       | Hilfe       |                                         |  |

Damit die in OpenScape Business eingeführten Sicherheitsmaßnahmen greifen müssen SIP und SIP\_EXT verschiedene Werte haben (siehe obenstehendes Beispiel).

## **Transportprotokoll TCP**

Das in der Anlage vorgeleistete Profil hat als Transportprotokoll UDP eingestellt. Wenn der Anschluss über TCP erfolgt, MUSS das Transportprotokoll im Expertenmode von udp auf tcp umgestellt werden.

| Experten-Modus - Telefonie                |                                                                                                    | ×      |
|-------------------------------------------|----------------------------------------------------------------------------------------------------|--------|
| Telstra Clear WSIP                        | Internet Telefenie Cenuice Brouider                                                                                         |        |
| Tipicall                                  | Internet-Telefonie Service Provider                                                                                         |        |
| toplink                                   | Internet-Leletonie Service Provider andern Internet-Leletonie Service Provider loschen Internet-Leletonie-Leinehmer hinzufu | Igen   |
| Tus Telekom                               | Provider-Name Vodafone Anlagenanschluss R4                                                                                  |        |
| TWT                                       |                                                                                                    | ^      |
| Uni-tel A/S                               | Provider aktivieren:                                                                                                    |        |
| UPC Austria                               | Providerbezeichner im System:                                                                                               |        |
| Verizon                                   |                                                                                                    |        |
| Viatek                                    | Gateway Domain Name: please.enter.SIP.Domain                                                                                |        |
| Vodafone Anlagenanschluss R3              | Transportprotokoll: udp                                                                                                    |        |
| Vodafone Anlagenanschluss R4              |                                                                                                    |        |
| 0897007.                                  | Transportsicnerneit: Traditional (udp or tcp)                                                                               |        |
| Vodafone Anlagenanschluss                 | Mediensicherheit: RTP only                                                                                                  |        |
| Vodafone NL                               |                                                                                                    |        |
| Vodafone Portugal                         | Provider-Registrar                                                                                                    |        |
| Vodafone UK                               | Registrar verwenden:                                                                                                    |        |
| Vodafone Ziggo Integratie Partner Netwerk | IP Adresse/Host-Name:                                                                                                    |        |
| VodafoneR4                                |                                                                                                    |        |
| Voiceflex                                 | Port: 5060                                                                                                    |        |
| VoiceworksMEX                             | Reregistration-interval am Provider (s) 600                                                                                 |        |
| Voiceworks                                | Provider-Proxy                                                                                                    |        |
| VoIP Ltd i-Line                           |                                                                                                    |        |
| VoIPXS                                    | IP Adresse/host-hame.  piease.bbC.iP                                                                                        |        |
| Voitel                                    | Port: 5060                                                                                                    | $\sim$ |
| Voyager                                   |                                                                                                    |        |
| Vozelia                                   | Übernehmen Rückgängig ITSP neu starten Default-Werte zurücksetzen Hilfe                                                     |        |
| < >                                       |                                                                                                    |        |

# **Einrichtung mit Wizard**

# Internet-Konfiguration (Telefonie und Internetzugang über WAN)

Vodafone liefert den IP-Anlagen-Anschluss in Verbindung mit dem passenden Access.

Die feste IP-Adresse für die OpenScape Business ist in den Kundendaten aufgelistet und muss am WAN Interface konfiguriert werden.

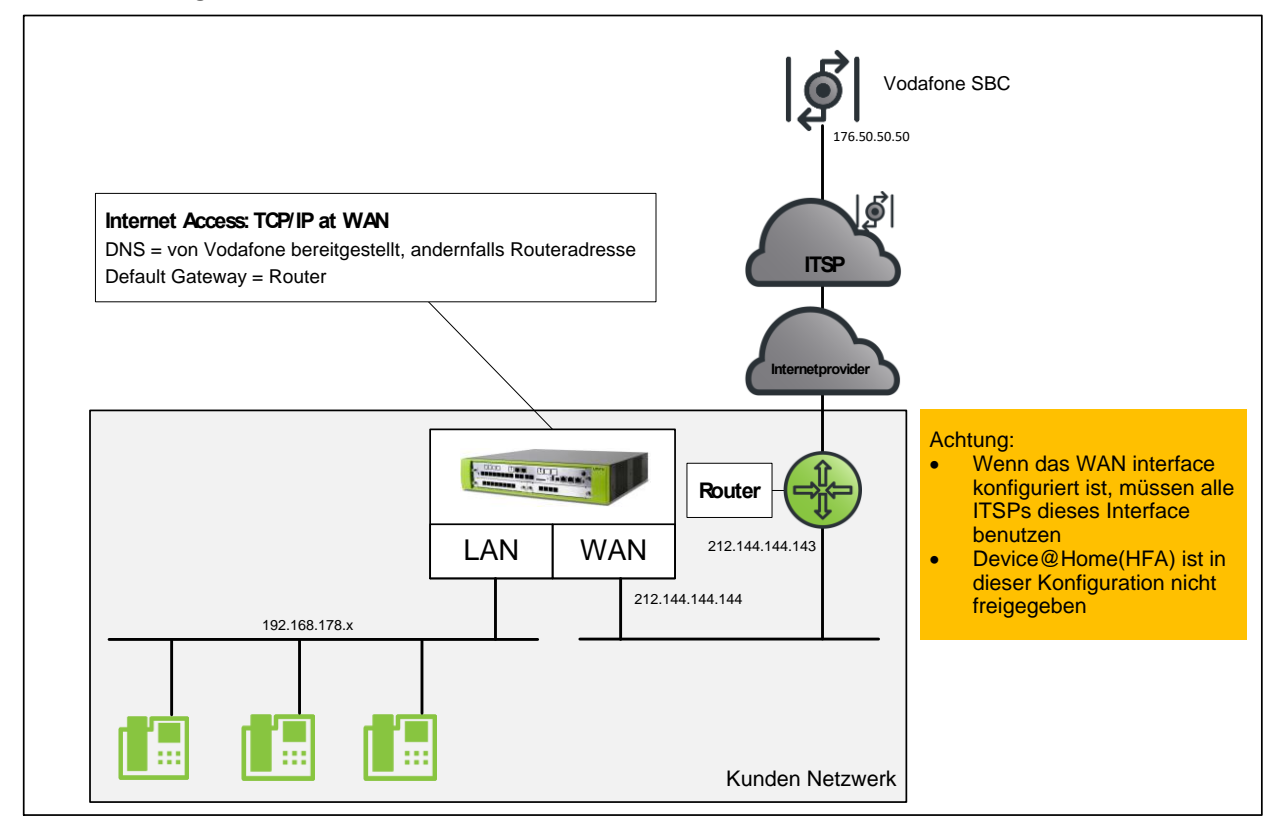

Abweichende Konfigurationen sind möglich, hierbei sind die Hinweise der Konfigurationsanleitungen <u>http://wiki.unify.com/index.php/Collaboration\_with\_VoIP\_Providers#General\_Configuration\_guides</u> zu beachten.

| Wenn sich der Default Router am LAN befindet, müssen für die im Vodafone Netz liegenden Komponenten entsprechende statische Routen konfiguriert werden |  |  |
|----------------------------------------------------------------------------------------------------|--|--|
| Beispiel:                                                                                                    |  |  |
| IP-Adresse Vodafone-Router 212.144.144.144                                                                                                    |  |  |
| Vodafone SBC 176.50.50                                                                                                    |  |  |
| Routing-Eintrag in OSBiz:                                                                                                    |  |  |
| 176.50.50.50 255.255.255 212.144.144.143                                                                                                    |  |  |

#### WAN Interface konfigurieren

Die Konfiguration des WAN Interfaces kann z.B. in der *Basisinstallation* oder über *Netzwerk/Internet-> Internet-Konfiguration* vorgenommen werden.

| Einrichtung - Wizards | - Grundinsta                          | allation - Basisin | stallation                           |                                                                          |                         |                             |                                                         |                                                  | ×                                  |
|-----------------------|---------------------------------------|--------------------|--------------------------------------|--------------------------------------------------------------------------|-------------------------|-----------------------------|---------------------------------------------------------|--------------------------------------------------|------------------------------------|
|                       | 2                                     | 3                  |                                      | 5                                                                        | 8                       | 7                           | 8                                                       |                                                  | 10                                 |
| Systemüberblick       | Zentrale<br>Teilnehmer-<br>Funktionen | ISDN Konfiguration | Konfiguration des<br>Internetzugangs | Provider-<br>Konfiguration und<br>-Aktivierung für<br>Internet-Telefonie | Teilnehmer<br>auswählen | Eingerichtete<br>Teilnehmer | Automatische<br>Konfiguration der<br>Applikations-Suite | MeetMe-<br>Konferenz-<br>Einstellungen<br>ändern | E-Mail-<br>Weiterleitung<br>ändern |
| Kein Internetzugan    | 9                                     |                    |                                      |                                                                          |                         |                             |                                                         |                                                  |                                    |
| Internetzugang        |                                       |                    | DSL am WA                            |                                                                          |                         |                             |                                                         |                                                  |                                    |
|                       |                                       |                    | DSL alli WA                          |                                                                          |                         |                             |                                                         |                                                  |                                    |
|                       | TC                                    | P/IP am WAN Port   | über einen exte                      | ernen Router 💿                                                           |                         |                             |                                                         |                                                  |                                    |
|                       | TC                                    | P/IP am LAN Port   | über einen exte                      | ernen Router 🔾                                                           |                         |                             |                                                         |                                                  |                                    |
|                       |                                       |                    |                                      |                                                                          |                         |                             |                                                         |                                                  |                                    |
| Hilfe                 | Abbrechen                             | Zurück             | OK & Weiter                          |                                                                          |                         |                             |                                                         |                                                  |                                    |

Automatische Adresskonfiguration (mit DHCP): deaktiviert (lassen)

Folgende Einstellungen anpassen:

IP-Adresse: die von Vodafone vorgegebene PBX-IP Adresse

Netzmaske: die von Vodafone vorgegebene Netzmaske

NAT aktiviert

| Einrichtung - Wizards - Grundinstallation - Basisinstallation                                                                                |                                                                                                    |
|----------------------------------------------------------------------------------------------------|----------------------------------------------------------------------------------------------------|
| 0 0 0 0                                                                                                    | 6 7 8 10                                                                                                    |
| Systemüberblick Zentrale Teilnehmer- ISDN Konfiguration Internetzugang Provider-Konfigura<br>Funktionen Internet-Telefon<br>Internet-Telefon | tion Teilnehmer auswählen Eingerichtete SmartVM MeetMe-Konferenz- E-Mail-Weiterleitung<br>für Teilnehmer Einstellungen ändern ändern<br>e |
| Automatische Adresskonfiguration (mit DHCP):                                                                                                 | 0                                                                                                    |
| IP-Adresse:                                                                                                    | 212.144.144.144                                                                                                    |
| Netzmaske:                                                                                                    | 255.255.255.252                                                                                                    |
| MAC-Adresse:                                                                                                    | 00:1a:e8:73:09:9b                                                                                                    |
| Ethernet-Link-Modus:                                                                                                    | Auto 🔻                                                                                                    |
| Netzwerkaddressübersetzung (NAT):                                                                                                    | •                                                                                                    |
| Bandbreitensteuerung für Sprach-Verbindungen:                                                                                                | Keine T                                                                                                    |
| Bandbreite Download:                                                                                                    | 10000                                                                                                    |
| Bandbreite Upload:                                                                                                    | 10000                                                                                                    |
| Bandbreite für Sprach-/Fax-Verbindungen (%):                                                                                                 | 80                                                                                                    |
| IEEE802.1p/q-Tagging:                                                                                                    |                                                                                                    |
| IEEE802.1p/q-VLAN-ID:                                                                                                    | 0                                                                                                    |
|                                                                                                    |                                                                                                    |
|                                                                                                    |                                                                                                    |
| Hilfe Abbrechen Zurück OK & Weiter                                                                                                    |                                                                                                    |

Die Daten für DNS-Server und Default Router entsprechend den Vorgaben eintragen:

| Einrichtung - Wizards - Netzwerk / Internet - Internet-Konfiguration                                                                     | × |
|----------------------------------------------------------------------------------------------------|---|
| Routing-Einstellungen                                                                                                    |   |
| IP-Adresse des bevorzugten DNS-Servers:                                                                                                  |   |
| Default Router<br>IP-Adresse des Default Routers: 212.144.144.143<br>Application Board - IP-Adresse des Default Routers: 212.144.144.143 |   |
| Hilfe Abbrechen Zurück OK & Weiter                                                                                                    |   |

Der DNS-Server ist kundenindividuell, je nach Präferenz z.B.: CloudFlare, GoogleDNS, usw.

# Internet-Konfiguration (Telefonie und Internetzugang über LAN)

Die feste IP-Adresse für die OpenScape Business ist in den Kundendaten aufgelistet. Im Wizard wird unter dem "Gateway Domain Name", sowie unter dem Provider-Proxy die SBC\_IP-Adresse konfiguriert.

# Verschlüsselung (TLS/SRTP)

Optional kann eine Verschlüsselung der Signalisierung mittels TLS und des Sprachkanals mittels SRTP aktiviert werden. Hierzu werden Public-Trust-Zertifikate von Digicert verwendet.

Das erforderliche Root- und Intermediate-Zertifikat kann hier heruntergeladen werden:

https://www.digicert.com/digicert-root-certificates.htm

Der Import der Zertifikate wird im WBM unter Expert mode -> Telephony Server -> Security -> Signalling and Payload Encryption (SPE) -> SPE CA Certificates vorgenommen:

#### DigiCert Global Root CA

Valid until: 10/Nov/2031

| Serial #:           | 08:3B:E0:56:90:42:46:B1:A1:75:6A:C9:59:91:C7:4A             |
|---------------------|-------------------------------------------------------------|
| SHA1 Fingerprint:   | A8:98:5D:3A:65:E5:E5:C4:B2:D7:D6:6D:40:C6:DD:2F:B1:9C:54:36 |
| SHA256 Fingerprint: | 43:48:A0:E9:44:4C:78:CB:26:5E:05:8D:5E:89:44:B4:D8:4F:96:   |
|                     | 62:BD:26:DB:25:7F:89:34:A4:43:C7:01:61                      |

| Expert mode - Telephony Server                                                                                                    |                                                                                                    |
|----------------------------------------------------------------------------------------------------|----------------------------------------------------------------------------------------------------|
| Security<br>Application Firewall<br>Deployment and Licensing Client (DLSC)<br>Signaling and Payload Encryption (SPE)<br>SPE Certificate | SPE CA Certificate(s) Import trusted CA Certificate (X.509 file) for SPE File with certificate (PEM or binary): Datei auswählen DigiCertGA.crt.pem |
| ▼SPECACentificate(s)<br>©3<br>©17<br>©18<br>Folio                                                                                       | CRL Distribution Point (CDP) Protocol: CLDAP<br>OHTTP<br>CDP (without e.g. Idap://):                                                               |
| SSL<br>Web Security<br>Sql Security                                                                                                    | Auf 192.168.178.200 wird Folgendes angezeigt:<br>Fingerprint:<br>A898 5D3A 65E5 E5C4 B2D7 D66D 40C6 DD2F B19C 5436                                 |
|                                                                                                    | View Fingerprint of Certificate 2 Import Certificate from File 4 Help                                                                              |

\*.pem Datei mit dem Root-Zertifikat für den Import auswählen (1) und "View Fingerprint…" anklicken (2).

Anschließend das Fingerprint Fenster mit OK schließen (3).

"Import Certificate from File" klicken (4) und warten bis das Fenster mit der Bestätigung erscheint. Mit OK schließen.

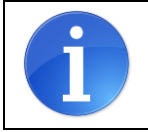

Achtung: Die OpenScape Business kann keine Dateien mit einer "Certificate chain" importieren. Jede Datei darf nur ein Zertifikat enthalten.

Das importierte Zertifikat kann jetzt angezeigt werden. Hierzu auf die "Zahl" klicken (hier: "1"), nicht auf das Symbol.

| curity                                 | SPE CA Certificate(s)  |                    |                                         |   |
|----------------------------------------|------------------------|--------------------|-----------------------------------------|---|
| Application Firewall                   | View Certificate       | Display CP         | Remove Certificate                      | - |
| Deployment and Licensing Client (DLSC) |                        | chipter are        |                                         |   |
| Signaling and Payload Encryption (SPE) |                        | Certificate Type:  | Self-Signed CA Certificate              |   |
| SPE Certificate                        | Sorial Numb            | or of Cortificato: | 109/17195989520/037/95183296379/1/5/3/6 |   |
| SPE CA Certificate(s)                  | Senai Numb             | er of Certificate. | 10944119590952040514951052905194454546  |   |
|                                        | Serial Number of C     | Certificate (hex): | 083BE056904246B1A1756AC95991C74A        |   |
| 1993<br>                               | Type of Sign           | ature Algorithm:   | sha1RSA                                 |   |
| <b>E</b> 17                            | Start Time of Validity | Period (GMT)       | Friday 11/10/2006 00:00:00              |   |
|                                        |                        | Deded (OMT):       |                                         |   |
|                                        | End Time of Validity   | Period (GIVIT):    | Monday, 11/10/2031 00:00:00             |   |
| 20                                     | CRL Di                 | stribution Point:  |                                         |   |
| aac<br>Mah Samula                      | Issued by CA           |                    |                                         |   |
| Sal Security                           |                        | Country (C):       | US                                      |   |
| aqi accunty                            | 0                      | rganization (O):   | DigiCert Inc                            |   |
|                                        | Organiz                | ation Unit (OU):   | www.digicert.com                        |   |
|                                        | Comm                   | ion Name (CN):     | DigiCert Global Root CA                 |   |
|                                        | Subject Name           |                    |                                         |   |
|                                        |                        | Country (C):       | US                                      |   |
|                                        | 0                      | rganization (O):   | DigiCert Inc                            |   |
|                                        | Organiz                | ation Unit (OU):   | www.digicert.com                        |   |
|                                        | Comm                   | on Name (CN):      | DigiCert Global Root CA                 |   |

Im Anschluss das Intermediate Zertifikat auf die gleiche Art importieren.

#### **DigiCert SHA2 Secure Server CA**

 Issuer: DigiCert Global Root CA

 Valid until: 08/Mar/2023

 Serial #:
 01:FD:A3:EB:6E:CA:75:C8:88:43:8B:72:4B:CF:BC:91

 SHA1 Fingerprint:
 1F:B8:6B:11:68:EC:74:31:54:06:2E:8C:9C:C5:B1:71:A4:B7:CC:B4

 SHA256 Fingerprint:
 15:4C:43:3C:49:19:29:C5:EF:68:6E:83:8E:32:36:64:A0:0E:6A:

 0D:82:2C:CC:95:8F:B4:DA:B0:3E:49:A0:8F

| Security                               | PE CA Certificate(s)             |           |                                                                  |
|----------------------------------------|----------------------------------|-----------|------------------------------------------------------------------|
| Application Firewall                   | View Certificate Disc            | lav CRI   | Remove Certificate                                               |
| Deployment and Licensing Client (DLSC) |                                  | ind) citt | Tomore extension                                                 |
| Signaling and Payload Encryption (SPE) | Certificate                      | Type:     | CA-Signed Peer Certificate                                       |
| SPE Certificate                        | Serial Number of Certif          | icate:    | 2646203786665923649276728595390119057                            |
| ▼SPE CA Certificate(s)                 |                                  | (1)-      | 01ED42ED0EC47E0000120D724D0ED001                                 |
|                                        | Serial Number of Certificate     | (nex):    | 01FDA3EB6ECA75C888438B724BCFBC91                                 |
|                                        | Type of Signature Algo           | rithm:    | sha256RSA                                                        |
|                                        | Start Time of Validity Period (C | GMT):     | Friday, 03/08/2013 12:00:00                                      |
| 18                                     | End Time of Validity Period (C   | GMT):     | Wednesday, 03/08/2023 12:00:00                                   |
| 19                                     |                                  |           | Full Name: URI:http://crl3.digicert.com/DigiCertGlobalRootCA.crl |
| <b>1</b> 20                            | CRL Distribution                 | Point:    | Full Name: URI:http://crl4.digicert.com/DigiCertGlobalRootCA.crl |
| SSL                                    | sued by CA                       |           |                                                                  |
| Web Security                           | Countr                           | y (C):    | US                                                               |
| Sql Security                           | Organization                     | n (O):    | DigiCert Inc                                                     |
|                                        | Organization Unit                | (OU):     | www.digicert.com                                                 |
|                                        | Common Name                      | (CN):     | DigiCert Global Root CA                                          |
|                                        | ubject Name                      |           |                                                                  |
|                                        | Countr                           | y (C):    | US                                                               |
| •                                      | Organization                     | n (O):    | DigiCert Inc                                                     |
|                                        | Organization Unit                | (OU):     |                                                                  |
|                                        | Common Namo                      | (CMI)-    | DisiCart CUAD Casura Casura CA                                   |

# **Internet-Telefonie**

| un            | FУ              |                |                                                                   |                                           |                             |                           | OpenScape Business Assistant         |
|---------------|-----------------|----------------|-------------------------------------------------------------------|-------------------------------------------|-----------------------------|---------------------------|--------------------------------------|
|               |                 |                |                                                                   |                                           |                             |                           | administrator@system <u>Abmelden</u> |
| Startseite    | Administratoren | Einrichtung    | Experten-Modus                                                    | Datensicherung                            | Lizenzverwaltung            | Service-Center            |                                      |
| Einrichtung   |                 |                |                                                                   |                                           |                             |                           |                                      |
| ▼ Wizards     |                 | Zentrale Telep | honie                                                             |                                           |                             |                           | 0                                    |
| Grundinstall  | ation           |                |                                                                   |                                           |                             |                           |                                      |
| Netzwerk / 1  | Internet        | Bearbeiten     | Amtsleitung ISDN / Ar<br>Mehroeräteanschluss (                    | alog / ITSP<br>(ISN) und Anlagenrufnur    | mmer für ISDN-Anschlüsse    | e, sowie Zuweisung von an | alogen                               |
| Endgeräte /   | Teilnehmer      |                | Amts- und ITSP Leitung                                            | ien                                       |                             | , 5                       |                                      |
| Zentrale Tele | etonie          | Bearbeiten     | Internet-Telefonie                                                | tarrat Talafania Oracia                   | - Describer (ITOD) - D. Lie | - Assessed Deserved OID   |                                      |
| User-Telefor  | nie             |                | Rufnummer                                                         | nternet-Telefonie Servic                  | e Provider (115P) Z.B. Use  | r-Account, Passwort, SIP- |                                      |
| UC Suite      |                 | Brechelder     | Voicemail                                                         |                                           |                             |                           |                                      |
| Circuit       |                 | Dearbeiten     | Zugangsrufnummer für                                              | integrierte Voicemail. Ei                 | nrichtung von Sprachboxe    | n                         |                                      |
| Circuit       |                 | Bearbeiten     | Telefonbuch / Kurzwa<br>Einrichtung von zentrale                  | hl<br>en Kurzwahlzielen für da            | s Systeminterne Telefonbi   | uch                       |                                      |
|               |                 | Bearbeiten     | Multisite-Management<br>Einrichtung von multi IT                  | SP Verbindungen                           |                             |                           |                                      |
|               |                 | Bearbeiten     | Gesprächsdatenerfas<br>Einrichtung von Verbind                    | <b>sung</b><br>lungsparameter der Ges     | prächsdatenerfassung für    | Gebührenapplikationen     |                                      |
|               |                 | Bearbeiten     | Wartemusik / Ansager<br>Einspielen von neuen N                    | ı<br>lelodien und Ansagen fü              | r die Wartemusik und Ans    | age vor dem Melden        |                                      |
|               |                 | Bearbeiten     | Türsprechstelle<br>Einrichtung von Rufzord<br>Teilnehmeranschluss | Inung und Zugriffsberec                   | htigung der Türsprechstelle | e am analogen             |                                      |
|               |                 | Bearbeiten     | Blacklist für eingehen<br>Definieren Sie eine List                | <b>de Anrufe</b><br>e mit Nummern, um une | rwünschte Anrufer dauerh    | aft zu blockieren         |                                      |
|               |                 |                |                                                                   |                                           |                             |                           |                                      |

Nach Aufruf des Assistenten "Zentrale Telefonie – Internet Telefonie"

erscheint die Übersichtsseite zur Eingabe der Standortdaten.

Hier werden zwei Fälle unterschieden:

1. Als gehende Rufnummer soll auch eine Freecall Nummer oder eine Mobilrufnummer verwendet werden.

In diesem Fall wird NUR die Ländervorwahl (49) ohne führende 00 oder "+" eingetragen. Bei einer solchen Konfiguration müssen bei der anschließenden Durchwahlkonfiguration für die Teilnehmer immer die vollständigen Rufnummern (Ortsnetzkennzahl + Anlagenrufnummer + Durchwahlnummer) eingegeben werden.

| Einrichtung - Wizards - Zentrale Telephonie - Internet-Telefonie                                                                                                    | × |
|----------------------------------------------------------------------------------------------------|---|
| Übersicht                                                                                                    |   |
| Hinweis: Im Expertenmodus durchgeführte Änderungen müssen nach Durchlaufen des Wizards überprüft/wiederholt werden.<br>Hinweis: Für Leistungsmarkmale win Internet Telefonie' und Meettile Konferenz' wird mindestens die Konferenzieh |   |
| ninweis, nur zeisungsmerkinge wie miemennenne und weeuwerkomerenz wird mindestens die Kolingulation der Landerkeinizahl behöugt.<br>Anlagenrufnummer                                                                                   | = |
| Ländervorwahl: 00 49 (zwingend erforderlich)                                                                                                    |   |
| Ortsnetzkennzahl: 0 (optional)                                                                                                    |   |
| Anlagenrufnummer: (optional)                                                                                                    |   |
|                                                                                                    |   |
| Hilfe Abbrechen Zurück OK & Wetter                                                                                                    |   |

2. Als gehende Rufnummer werden nur dem Anschluss zugeordnete Rufnummern verwendet

In diesem Fall können alle Rufnummernbestandteile eingegeben werden. Bei einer solchen Konfiguration muss bei der anschließenden Durchwahlkonfiguration für die Teilnehmer nur der Durchwahlanteil (Durchwahlnummer) eingegeben werden.

| Einrichtung - Wizards - Zentrale Telephonie - Internet-Telefonie                                                                                                    | × |
|----------------------------------------------------------------------------------------------------|---|
| Übersicht                                                                                                    | ^ |
| Hinweis: Im Expertenmodus durchgeführte Änderungen müssen nach Durchlaufen des Wizards überprüft/wiederholt werden.<br>Hinweis: Für Leistungsmerkmale wie 'Internet-Telefonie' und 'MeetMe-Konferenz' wird mindestens die Konfiguration der Länderkennzahl benötigt.<br>Anlagenrufnummer |   |
| Ländervorwahl: 00 49 (zwingend erforderlich)                                                                                                    |   |
| Ortsnetzkennzahl: 0 89 (optional)                                                                                                    |   |
| Anlagenrufnummer: 7007 (optional)                                                                                                    | Ŧ |
| Hilfe Abbrechen Zurück OK & Weiter                                                                                                    |   |

Klicken Sie nun auf [OK & Weiter/Next].

Keine Telefonie über Internet -> deaktivieren

Land auswählen und anschließend bis zum Vodafone Anlagenanschluss R4 scrollen

| Einrichtung - Wiz | Einrichtung - Wizards - Zentrale Telephonie - Internet-Telefonie |                                                                       |   |  |  |
|-------------------|------------------------------------------------------------------|-----------------------------------------------------------------------|---|--|--|
|                   | Provider-Konfiguration und -Aktivierung für Internet-Telefonie   |                                                                       |   |  |  |
|                   | Keine Telefonie über Internet: 🗔                                 |                                                                       |   |  |  |
|                   |                                                                  | Länderspezifische Ansicht: Deutschland                                |   |  |  |
| Hinweis: Im Exper | tenmodus durchgeführte Änderu                                    | ngen müssen nach Durchlaufen des Wizards überprüft/wiederholt werden. |   |  |  |
|                   | Provider aktivieren                                              | Internet-Telefonie Service Provider                                   |   |  |  |
| Hinzufügen        |                                                                  | Anderer Provider                                                      |   |  |  |
| Bearbeiten        |                                                                  | 1&1                                                                   |   |  |  |
| Bearbeiten        |                                                                  | 1&1 Versatel                                                          |   |  |  |
| Bearbeiten        |                                                                  | autphone                                                              |   |  |  |
| Bearbeiten        |                                                                  | Verizon                                                               | 1 |  |  |
| Bearbeiten        |                                                                  | Vodafone Anlagenanschluss                                             |   |  |  |
| Bearbeiten        |                                                                  | Vodafone Anlagenanschluss R3                                          |   |  |  |
| Bearbeiten        |                                                                  | Vodafone Anlagenanschluss R4                                          |   |  |  |
| Bearbeiten        |                                                                  | VodafoneR4                                                            |   |  |  |
| Bearbeiten        |                                                                  | VoIPXS                                                                | ~ |  |  |
| Hilfe             | Abbrechen Zurück                                                 | OK & Weiter Status anzeigen                                           |   |  |  |

Aktivieren Sie das Kontrollkästchen und klicken Sie nun auf [Bearbeiten/Edit].

Auf dieser Seite müssen die kundenspezifischen Daten für Domain und Proxy eingegeben werden.

| SIP Domain: | alice.ngn.vodafone.de |
|-------------|-----------------------|
| SBC_IP:     | 176.50.50.50 TCP 5060 |

Tragen Sie unter "Gateway Domain Name" die in den Anschlussdaten übermittelte SIP Domain, sowie unter Provider-Proxy die SBC\_IP-Adresse ein.

| inrichtung - Wizards - Zentrale Telephonie - Internet-Telefonie 🛛 🛛 🕹 |                              |  |  |  |
|-----------------------------------------------------------------------|------------------------------|--|--|--|
| Internet-Telefonie                                                    | Service Provider             |  |  |  |
| Provider-Name:                                                        | Vodafone Anlagenanschluss R4 |  |  |  |
| Provider aktivieren:                                                  |                              |  |  |  |
| Sicherer Trunk:                                                       |                              |  |  |  |
| Gateway Domain Name:                                                  | please.enter.SIP.Domain      |  |  |  |
| Provider-Registrar<br>Registrar verwenden:                            |                              |  |  |  |
| IP Adresse/Host-Name:                                                 |                              |  |  |  |
| Port:                                                                 | 5060                         |  |  |  |
| Reregistration-interval am Provider (s)                               | 600                          |  |  |  |
| Provider-Proxy<br>IP Adresse/Host-Name:                               | please SBC IP                |  |  |  |
| Port:                                                                 | 5060                         |  |  |  |
| Provider Outbound-Proxy verwenden:                                    |                              |  |  |  |
| IP Adresse/Host-Name:                                                 | 0.0.0                        |  |  |  |
| Port:                                                                 | D                            |  |  |  |
| Provider-Leistungsmerkmale<br>Rerouting aktiv:                        |                              |  |  |  |
| Hilfe Abbrechen Zurück OK & Weiter                                    | Daten löschen                |  |  |  |

Wenn im Kundenanschreiben UDP 5060 angegeben ist, ist keine weitere Anpassung notwendig.

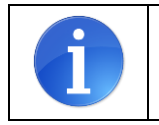

ACHTUNG: wird das Transportprotokoll **TCP** verwendet, muss diese Einstellung im Vodafone Anlagenanschluss R4 Profile unter Expertenmode->Sprachgateway->InternetTelefonieServiceProvider geändert werden

Hier kann auch die Anrufumleitung mittels Rerouting aktiviert werden:

- "Rerouting aktiv" deaktiviert -> bei einer Anrufumleitung wird eine zweite Verbindung aufgebaut und die Kontrolle des Anrufs verbleibt im System
- "Rerouting aktiv" aktiviert (default) -> bei einer Anrufumleitung wird Rerouting im Amt ausgeführt. Das System verliert die weitere Kontrolle über den Anruf.

Klicken Sie anschließend auf [OK & Weiter/Next].

# Internet Telefonie Teilnehmer konfigurieren

#### Im folgenden Dialog werden die SIP Userdaten eingetragen

| Einrichtung - Wiz | ards - Zentrale Telephonie - Internet-Telefonie                | × |
|-------------------|----------------------------------------------------------------|---|
|                   | Internet-Telefonie-Teilnehmer für Vodafone Anlagenanschluss R4 |   |
|                   | Name des Internet-Telefonie-Teilnehmers                        |   |
| Hinzufügen        | Neuer Internet-Telefonie-Teilnehmer                            |   |
|                   |                                                                |   |

Klicken Sie nun auf [Hinzufügen/Add].

Tragen sie die von Vodafone erhaltenen Daten im folgenden Dialog ein.

| Internet-Telefonie-Teilnehi | mer:Hier wird der SIP Username eingetragen                                                                                           |
|-----------------------------|----------------------------------------------------------------------------------------------------|
| Autorisierungsname:         | bleibt leer                                                                                                    |
| Kennwort:                   | bleibt leer                                                                                                    |
| Standard-Rufnummer:         | Hier wird in der Regel die Rufnummer der Abfragestelle eingetragen. Es ist eine Rufnummer aus dem zugewiesenen Rufnummernbereich mit |
|                             | internationalem Präfix (z.B. +498970070).                                                                                            |

| Einrichtung - Wizards - Zentrale Telephonie - Internet-Telefonie                                                                                                    |
|----------------------------------------------------------------------------------------------------|
| Internet-Telefonie-Teilnehmer für Vodafone Anlagenanschluss R4                                                                                                    |
| Internet-Telefonie-Teilnehmer / Registrierungsrufnummer: 0897007                                                                                                    |
| Autorisierungsname / Telefonie-Benutzername:                                                                                                    |
| Kennwort / Telefonie-Passwort:                                                                                                    |
| Kennwort / Telefonie-Passwort wiederholen:                                                                                                    |
| Rufnummernzuordnung       Öffentliche Rufnummer (DuWa)                                                                                                    |
| Mehrere ITSP-Richtungen:                                                                                                    |
| Standard-Rufnummer: <mark>1498970070</mark> ×                                                                                                    |
| Standard-Rufnummer<br>ITSP als primärer Amtszugang<br>Geben Sie hier eine der Rufnummern ein, die Sie von Ihrem Netzanbieter erhalten haben. Diese Nummer wird bei abgehenden Anrufen als Anrufernummer verwendet,<br>wenn für den jeweiligen Anruf keine andere Rufnummer verfügbar ist.<br>Alle von Ihrem Netzanbieter bereitgestellten Rufnummern sollten bei der Leitungs- und Telefonkonfiguration (DuWa-Feld) unter primärer Amtszugang eingetragen<br>werden. |
| Hilfe Abbrechen Zurück OK & Weiter Daten löschen                                                                                                    |

#### Klicken Sie nun auf [OK & Weiter/Next].

| Einrichtung - Wiza | inrichtung - Wizards - Zentrale Telephonie - Internet-Telefonie |  |  |  |  |
|--------------------|-----------------------------------------------------------------|--|--|--|--|
|                    | Internet-Telefonie-Teilnehmer für Vodafone Anlagenanschluss R4  |  |  |  |  |
|                    | Name des Internet-Telefonie-Teilnehmers                         |  |  |  |  |
| Bearbeiten         | iten 0897007.                                                   |  |  |  |  |
|                    |                                                                 |  |  |  |  |
| Hilfe              | Abbrechen Zurück OK & Weiter                                    |  |  |  |  |

Klicken Sie auf [OK & Weiter/Next].

| Einrichtung - Wizards - Zentrale Telephonie - Internet-Telefonie                                                                                                    | × |  |  |  |  |  |  |
|----------------------------------------------------------------------------------------------------|---|--|--|--|--|--|--|
| Rufnummernzuordnung für Vodafone Anlagenanschluss R4                                                                                                    |   |  |  |  |  |  |  |
| Name des Internet-Telefonie-Teilnehmers Internet-Telefonie-Rufnummer Durchwahl Als gehende Anlagenrufnummer verwenden                                                                              |   |  |  |  |  |  |  |
| or Abschluss der Konfiguration bitte sicherstellen, dass die entsprechenden Teilnehmer-Durchwahlen an den jeweiligen Teilnehmerendgeräten<br>ingerichtet sind (Endgeräte/Teilnehmer-Konfiguration) |   |  |  |  |  |  |  |
| Hilfe         Abbrechen         Zurück         OK & Weiter                                                                                                    |   |  |  |  |  |  |  |

Klicken Sie auf [OK & Weiter/Next] (keine Eingaben erforderlich)

| Einrichtung - Wiza                                                                                                    | ards - Zentrale Telephonie - I | nternet-Telefonie                                                     | × |
|----------------------------------------------------------------------------------------------------|--------------------------------|-----------------------------------------------------------------------|---|
|                                                                                                    | Provid                         | er-Konfiguration und -Aktivierung für Internet-Telefonie              | ^ |
|                                                                                                    |                                | Keine Telefonie über Internet:                                        |   |
| Inrichtung - Wizards - Zentrale Telephonie - Internet-Telefonie  Provider-Konfiguration und -Aktivierung für Internet-Telefonie  Keine Telefonie über Internet: Länderspezifische Ansicht: Deutschand  Keine Telefonie über Internet: Länderspezifische Ansicht: DeutscheTelefonie Service Provider  Internet-Telefonie Service Provider  Internet-Telefonie Service Provider  Internet-Telefonie Service Provider  Hinzufügen Anderer Provider Bearbeiten Internet-Telefonie Service Provider  Bearbeiten Internet-Telefonie Service Provider  Bearbeiten Internet-Telefonie Service Provider  Bearbeiten Internet-Telefonie Service Provider  COLT UK & Europe Bearbeiten COLT VFN Bearbeiten DeutscheTelefon |                                |                                                                       |   |
| Hinweis: Im Expert                                                                                                    | tenmodus durchgeführte Änderu  | ngen müssen nach Durchlaufen des Wizards überprüft/wiederholt werden. |   |
|                                                                                                    | Provider aktivieren            | Internet-Telefonie Service Provider                                   |   |
| Hinzufügen                                                                                                    |                                | Anderer Provider                                                      |   |
| Bearbeiten                                                                                                    |                                | 1&1                                                                   |   |
| Bearbeiten                                                                                                    |                                | 1&1 Versatel                                                          |   |
| Bearbeiten                                                                                                    |                                | autphone                                                              |   |
| Bearbeiten                                                                                                    |                                | BITel Business Voice ALL IP                                           |   |
| Bearbeiten                                                                                                    |                                | Broadcloud                                                            |   |
| Bearbeiten                                                                                                    |                                | COLT UK & Europe                                                      |   |
| Bearbeiten                                                                                                    |                                | COLT VPN                                                              |   |
| Bearbeiten                                                                                                    |                                | DeutscheTelefon                                                       | ~ |
| Hilfe                                                                                                    | Abbrechen Zurück               | OK & Weiter Status anzeigen                                           |   |

Auf der Übersichtsseite klicken Sie auf [OK & Weiter/Next] (keine Eingaben erforderlich)

# Bandbreite (=Gesprächsanzahl) angeben

Im nächsten Schritt wird die Anzahl der gleichzeitigen Gespräche zum Provider festgelegt. Basierend auf der Verfügbaren Bandbreite (im Beispiel 16 Mbit) wird vom System ein Maximalwert vorgeschlagen.

Stimmt der vorgeschlagene Wert mit dem von Vodafone vorgegebenen überein, kann der Wert mit [Leitungen verteilen/ Distribute Lines] übernommen werden.

Wenn der vorgegebene Wert kleiner ist (im Beispiel 40), ist dieser Wert unter [Zugewiesene Leitungen/Assigned Lines] manuell einzutragen.

| Einrichtung - Wizards - Zentrale Telephonie - Intern                                                                   | et-Telefonie                                                                                                    |                       |  |  |  |  |  |
|----------------------------------------------------------------------------------------------------|----------------------------------------------------------------------------------------------------|-----------------------|--|--|--|--|--|
|                                                                                                    | Einstellungen für Internet-Telefonie                                                                                                    |                       |  |  |  |  |  |
| Simultane Internet-Telefongespräche<br>Verfügbare ITSP-Leitungen: 202                                                  |                                                                                                    |                       |  |  |  |  |  |
| Bitte geben Sie in dem Eingabefeld 'Upstream bis zu (Kb<br>Sie haben den Wert <b>Upstream bis zu (Kbit/s) = 1600</b> 0 | oit/s)' die von Ihrem Provider mitgeteilte Upstream Ihrer D<br>eingegeben.                                                                                                    | SL-Verbindung ein.    |  |  |  |  |  |
| Mit diesem Upstream können Sie maximal 60 Gleichzeit<br>müssen Sie die Anzahl der gleichzeitigen Anrufe reduzie        | Mit diesem Upstream können Sie maximal 60 Gleichzeitige Internet-Telefongespräche. Wenn sich die Verbindungsqualität aufgrund hoher Netzlast verschlechtert,<br>müssen Sie die Anzahl der gleichzeitigen Anrufe reduzieren. |                       |  |  |  |  |  |
| Die Anzahl gleichzeitiger Internet-Telefongespräche hän                                                                | gt auch von der Lizenzierung ab.                                                                                                    |                       |  |  |  |  |  |
|                                                                                                    | Upstream bis zu (Kbit/s): 16000                                                                                                    |                       |  |  |  |  |  |
| Anzahl simultaner                                                                                                    | Internet-Telefongespräche: 40                                                                                                    | Leitungen verteilen   |  |  |  |  |  |
| Leitungszuweisung                                                                                                    |                                                                                                    |                       |  |  |  |  |  |
| Internet-Telefonie Service Provider                                                                                    | Konfigurierte Leitungen                                                                                                    | Zugewiesene Leitungen |  |  |  |  |  |
| Vodafone Anlagenanschluss R4                                                                                           | 0                                                                                                    | 40                    |  |  |  |  |  |
|                                                                                                    |                                                                                                    |                       |  |  |  |  |  |
| Hilfe Abbrechen Zurück                                                                                                 | OK & Weiter                                                                                                    |                       |  |  |  |  |  |

Klicken Sie auf [OK & Weiter/Next]

### Sonderrufnummern

Im nächsten Schritt wird das Routing für Sonderrufnummern festgelegt. Wenn Sonderrufnummern nicht über die ITSP Richtung geroutet werden sollen, ist das entsprechend zu ändern.

| Einrichtung - Wizards - Zei                | ntrale Telephonie - Internet-Telefonie                 |                                              |
|--------------------------------------------|--------------------------------------------------------|----------------------------------------------|
|                                            | Sonderrufi                                             | nummern                                      |
| Hinweis:<br>Bitte stellen Sie unbedingt si | cher, dass alle konfigurierten Sonderrufnummern von de | em ausgewählten Provider unterstützt werden. |
| Sonderrufnummer                            | Gewählte Ziffern                                       | Wählen über Provider                         |
| 1                                          | 0C112                                                  | Vodafone Anlagenanschluss R4 🗸               |
| 2                                          | 0C110                                                  | Vodafone Anlagenanschluss R4 🗸               |
| 3                                          | 0C0137Z                                                | Vodafone Anlagenanschluss R4 🗸               |
| 4                                          | 0C0138Z                                                | Vodafone Anlagenanschluss R4 🗸               |
| 5                                          | 0C0900Z                                                | Vodafone Anlagenanschluss R4 🗸               |
| 6                                          | 0C118Z                                                 | Vodafone Anlagenanschluss R4 🗸               |
| 7                                          | 0C116Z                                                 | Vodafone Anlagenanschluss R4 🗸               |
| 8                                          | 0C115                                                  | Vodafone Anlagenanschluss R4 🗸               |
| 9                                          | 0C010Z                                                 | Vodafone Anlagenanschluss R4 🗸               |
| 10                                         |                                                        | Vodafone Anlagenanschluss R4                 |
| 11                                         |                                                        | Vodafone Anlagenanschluss R4 🗸               |
| Hilfe Abbre                                | chen Zurück OK & Weiter                                |                                              |

#### Klicken Sie auf [OK & Weiter/Next]

| ichtung - Wiz                         |           | elephonie - Inter |           |                 |                    |               |  |
|---------------------------------------|-----------|-------------------|-----------|-----------------|--------------------|---------------|--|
|                                       |           | Provide           | Status de | r Internet-Tele | efonie Service Pro | ovider (ITSP) |  |
| Neustart Vodafone Anlagenanschluss R4 |           | s R4              | Aktiviert | 0897007         | registriert        | Diagnose      |  |
| Hilfe                                 | Abbrechen | Zurück            | Weiter    |                 |                    |               |  |

Bei Status="Orange" können über den Diagnose Button Informationen über die Konfiguration und die letzten Fehlermeldungen abgerufen werden. Überprüfen Sie hier das Transportprotokoll und die Portnummern auf korrekte Einträge.

Klicken Sie auf [Weiter/Next]

| Einrichtung - Wizards - Zentrale Telephonie - Internet-Telefonie                  | 3                              |  |  |  |  |
|-----------------------------------------------------------------------------------|--------------------------------|--|--|--|--|
| Amtsholung                                                                        |                                |  |  |  |  |
| (Kennzahl zur Amtsholung)                                                         | 0                              |  |  |  |  |
| Wählen über Provider                                                              | Vodafone Anlagenanschluss R4 🔽 |  |  |  |  |
| Ortskennzahl<br>Bitte geben Sie hier die Ortskennzahl ein.<br>Ortsnetzkennzahl: 0 | <mark>89</mark>                |  |  |  |  |
| Hilfe Abbrechen Zurück OK & Weiter                                                |                                |  |  |  |  |

#### Klicken Sie auf [Weiter/Next]

| Einrichtung - Wizards - Zentrale Telephonie - Inter | net-Telefonie                          |  |  |  |  |  |  |  |
|-----------------------------------------------------|----------------------------------------|--|--|--|--|--|--|--|
| Kennzahlen für die gezielte Amtsbelegung            |                                        |  |  |  |  |  |  |  |
|                                                     | Kennzahl für die gezielte Amtsbelegung |  |  |  |  |  |  |  |
| Vodafone Anlagenanschluss R4                        | 855                                    |  |  |  |  |  |  |  |
|                                                     |                                        |  |  |  |  |  |  |  |
|                                                     |                                        |  |  |  |  |  |  |  |
|                                                     |                                        |  |  |  |  |  |  |  |
|                                                     |                                        |  |  |  |  |  |  |  |
| Hilfe Abbrechen Zurück                              | OK & Weiter                            |  |  |  |  |  |  |  |

Klicken Sie auf [Weiter/Next] und anschließend "Beenden"

Die Einrichtung ist jetzt abgeschlossen und kann mit der Konfiguration der Rufnummern fortgesetzt werden.

# Konfiguration der Durchwahlnummern

Auf dem Vodafone SIP-Trunk wird das internationale Rufnummernformat verwendet.

In der hier vorgestellten Konfiguration (Standort enthält die internationale Vorwahl =49) muss daher die DuWa/CLIP Nummer im "Langformat" konfiguriert werden (komplette nationale Rufnummer ohne prefix z.B. 897007..).

| Einrichtung  | nrichtung - Wizards - Endgeräte / Teilnehmer - IP-Endgeräte X |         |          |                  |           |                 |           |           |               |  |  |
|--------------|---------------------------------------------------------------|---------|----------|------------------|-----------|-----------------|-----------|-----------|---------------|--|--|
|              | Teilnehmer auswählen - LAN-Telefone/WLAN-Telefone             |         |          |                  |           |                 |           |           |               |  |  |
| Durchwa      | Durchwahl bei Eingabe der Rufnummer übernehmen                |         |          |                  |           |                 |           |           |               |  |  |
| Box Slot     | Rufnr                                                         | Vorname | Nachname | Anzeige          | DuWa      | Тур             | Fax Rufnr | Fax DuWa  | Berechtig     |  |  |
| <u>۹</u> – – |                                                               |         |          |                  |           | ×               | [         |           |               |  |  |
| 🥒 1 O        | 140                                                           | Max     | Müller   | Müller, Max      | 897007100 | System Client 🗸 | 240       | 897007400 | International |  |  |
| 🥒 1 0        | 141                                                           | Norbert | Nordpol  | Nordpol, Norbert | 897007101 | System Client   | 241       | -         | International |  |  |

# **Ergänzende Hinweise**

## **Bekannte Einschränkungen**

#### **Device@Home**

Bei Anschaltung des Routers an das WAN Interface der Anlage ist die Nutzung des Leistungsmerkmals Device@Home nicht möglich.

#### Rufnummernanzeige

Das default Rufnummernformat bei Vodafone ist auf das internationale Format eingestellt (z.B. <u>+49211xxxxxx@xxxx.vodafone.de</u>)

Bei Anzeigeproblemen mit der Rufnummernanzeige bitte prüfen ob der Parameter "Call No. with international prefix" auf "no" eingestellt ist. Nach einer Änderung im Profil muss der Einrichte-Wizard noch einmal komplett durchlaufen werden, um diese Einstellung zu übernehmen.

| Universe SIP Connect                      | A Internet felefonie Service Flovider      |                                              |                                          |
|-------------------------------------------|--------------------------------------------|----------------------------------------------|------------------------------------------|
| UPC Austria                               | Internet-Telefonie Service Provider ändern | Internet-Telefonie Service Provider löschen  | Internet-Telefonie-Teilnehmer hinzufügen |
| UPC CH - Internet Registration            | Call number formatting                     |                                              |                                          |
| UPC CH – Internet Static IP               | Incoming coll                              | Called party number: Iroquest line           |                                          |
| Verizon                                   | incoming can                               | - Called party number. Trequest line         |                                          |
| Viatek                                    | Incoming call -                            | Calling party number: From header user part  | t 🗸                                      |
| Vivo Brazil                               | Incoming cell. Tu                          | as of number (calling)                       |                                          |
| Vodafone Anlagenanschluss R3              | incoming call - Ty                         | pe of number (calling): automatic            |                                          |
| Vodatone Anlagenanschluss R4              | Incoming call - Ty                         | pe of number (called): automatic 🗸           |                                          |
| Vodatone Anlagenanschluss                 |                                            |                                              |                                          |
| Vodatone NL                               | Outgoing call - Ty                         | pe of number (calling):  automatic 🔽         |                                          |
| Vodefone UK                               | Outgoing call - Ty                         | pe of number (called): automatic 🔽           |                                          |
| Vodefone Zinno Integratie Dartner Netwerk |                                            |                                              |                                          |
| Voiceflex                                 | Mappir                                     | ng of provider number: off                   | $\checkmark$                             |
| Voiceworks DF                             | CLIP                                       | no Screening support: CLIP in From / DID nu  | Imber in PAI                             |
| Voiceworks NI                             |                                            |                                              |                                          |
| VoiceworksMEX                             | Call No. with intern                       | ational/national prefix: no 🔽                |                                          |
| Voiceworks                                | Called n                                   | umber in E164 format: ves                    |                                          |
| VoIP Ltd i-Line                           |                                            |                                              |                                          |
| VoipQ                                     |                                            | Route optimization: allowed                  |                                          |
| VoIPXS                                    |                                            | MEX supported no                             |                                          |
| Voitel                                    |                                            |                                              |                                          |
| Voyager                                   |                                            | Contact URI contains: call number:           |                                          |
| Vozelia                                   | TCP por                                    | t used in Contact URI enhem src-port         |                                          |
| VozTelecom                                |                                            | ruseu in contact orti. [epitetit: sie port]. |                                          |
| VTX                                       | Registration                               |                                              |                                          |
| wilhelm.tel SIP Trunk                     | Register Contac                            | t contains IP-Address:  localIPAddr 🔽        |                                          |
| Windstream                                | C                                          | ontactUriWithProtocol:                       |                                          |
| WIN                                       | DNO Dec                                    |                                              | 1                                        |
| WOBCOM VolP Anlagenanschluss              | BNC Reg                                    | istration (SiPconnect): Inormal registration | 1                                        |
| X2COM (BE)                                | ReRegistration inte                        | erval after failure (sec): 120               |                                          |
| X2COM                                     |                                            | 10 St. 10                                    |                                          |
| XO                                        | Übernehmen Rückgängig ITSP neu starten     | Default-Werte zurücksetzen Hilfe             |                                          |

# Profil Anpassungen für den Vodafone IP Anlagen-Anschluss R4.b

#### **Erweiterte SIP-Provider Daten**

Um die Kompatibilität mit dem Vodafone IP Anlagen-Anschluss R4 sicherzustellen <u>müssen</u> folgende Einstellungen im Experten-Modus  $\rightarrow$  Sprachgateway  $\rightarrow$  Internet-Telefonie Service Provider  $\rightarrow$  Vodafone Anlagenanschluss R4 für die erweiterten SIP-Provider Daten vorgenommen werden:

| Experten-Modus - Telefonie                |                                                                                                    | × |
|-------------------------------------------|----------------------------------------------------------------------------------------------------|---|
| Universe SIP Connect                      | A Internet-Telefonie Service Provider                                                                                         |   |
| UPC Austria                               | Internet-Telefonie Service Provider andem Internet-Telefonie Service Provider löschen Internet-Telefonie-Telnehmer hinzufügen |   |
| UPC CH - Internet Registration            |                                                                                                    |   |
| UPC CH - Internet Static IP               | Call number formatting                                                                                                    | ~ |
| Verizon                                   | Incoming call - Called party number: request line                                                                             |   |
| Viatek                                    | Incoming call. Calling path, number: From badder user part                                                                    |   |
| Vivo Brazil                               | incoming carl - caring party number.                                                                                          |   |
| Vodafone Anlagenanschluss R3              | Incoming call - Type of number (calling): automatic 🔽                                                                         |   |
| Vodafone Anlagenanschluss R4              | Level Transformed a Contraction of the Contraction                                                                            |   |
| Vodafone Anlagenanschluss                 | Incoming call - Type of number (called): automatic                                                                            |   |
| Vodafone NL                               | Outgoing call - Type of number (calling): automatic 🔽                                                                         |   |
| Vodafone Portugal                         |                                                                                                    |   |
| Vodafone UK                               | Outgoing call - Type of number (called): automatic                                                                            |   |
| Vodafone Ziggo Integratie Partner Netwerk | Mapping of provider number: off                                                                                               |   |
| Voiceflex                                 |                                                                                                    |   |
| Voiceworks DE                             | CLIP no Screening support: CLIP in From / DID number in PAI                                                                   |   |
| Voiceworks NL                             | Call No. with international/national prefix: no.                                                                              |   |
| VoiceworksMEX                             |                                                                                                    |   |
| Voiceworks                                | Called number in E164 format: yes 🗸                                                                                           |   |
| VoIP Ltd i-Line                           | Pouto estimization: allowed by                                                                                                |   |
| VoipQ                                     | Route optimization. Janowed                                                                                                   |   |
| VoIPXS                                    | MEX supported: no V                                                                                                    |   |
| Voitel                                    |                                                                                                    |   |
| Voyager                                   | Contact URI contains: call number:                                                                                            |   |
| Vozelia                                   | TCP port used in Contact URI: ephem. src-port                                                                                 |   |
| VozTelecom                                | Designation                                                                                                    | _ |
| ►VTX                                      | Neglstrokom                                                                                                    |   |
| wilhelm.tel SIP Trunk                     | Register Contact contains IP-Address:  localIPAddr 💟                                                                          |   |
| Windstream                                | ContactUriWithProtocol:                                                                                                    |   |
| ▶ WIN                                     | DNO Residentia (Oliverant)                                                                                                    |   |
| WOBCOM VolP Anlagenanschluss              | Dive Registration (Sir-connect). Inormal registration ▼                                                                       |   |
| X2COM (BE)                                | ReRegistration interval after failure (sec): 120                                                                              | ~ |
| X2COM                                     |                                                                                                    |   |
| ▶xo                                       | Übernehmen Rückgängig ITSP neu starten Default-Werte zurücksetzen Hilfe                                                       |   |
| < >                                       |                                                                                                    |   |

| <ul> <li>omegnicula</li> </ul>            |    |                                        |               |                           |                           |                                          |  |
|-------------------------------------------|----|----------------------------------------|---------------|---------------------------|---------------------------|------------------------------------------|--|
| Universe SIP Connect                      | ^  | Internet-Telefonie Service Provider    |               |                           |                           |                                          |  |
| UPC Austria                               |    | Internet-Telefonie Service Provider än | dem           | Internet-Telefonie        | Service Provider löschen  | Internet-Telefonie-Teilnehmer hinzufügen |  |
| UPC CH - Internet Registration            |    | Miscallanaous                          |               |                           |                           |                                          |  |
| UPC CH – Internet Static IP               |    | miscenarieous                          |               | Direct Deuleed            |                           |                                          |  |
| Verizon                                   |    |                                        |               | Direct Payload.           |                           |                                          |  |
| Viatek                                    |    |                                        | Media Re      | enegotiation Avoidance:   | $\checkmark$              |                                          |  |
| Vivo Brazil                               |    |                                        | Cha           | ange direction attribute: | keep attribute            |                                          |  |
| Vodafone Anlagenanschluss R3              |    |                                        |               |                           |                           |                                          |  |
| Vodafone Anlagenanschluss R4              |    |                                        | Silence       | e Suppression attribute:  | supported 🗸               |                                          |  |
| Vodafone Anlagenanschluss                 |    |                                        |               | Mediasec extension        | not supported             |                                          |  |
| Vodafone NL                               |    |                                        |               | Mediasec extension.       | not supported             |                                          |  |
| Vodafone Portugal                         |    |                                        |               | SDP Filter:               | Default 🔽                 |                                          |  |
| Vodafone UK                               |    |                                        |               | Chask Dediraction:        | Nat aupported             |                                          |  |
| Vodafone Ziggo Integratie Partner Netwerk |    |                                        |               | CHECK REUIRCUUT.          | Not supported             |                                          |  |
| Voiceflex                                 |    |                                        | UseR          | outeURIAuthentication:    | $\checkmark$              |                                          |  |
| Voiceworks DE                             |    |                                        |               | lanore 100 Rel:           | $\checkmark$              |                                          |  |
| Voiceworks NL                             |    |                                        |               | 0                         | _                         |                                          |  |
| VoiceworksMEX                             |    |                                        |               | Support Tuurei            |                           |                                          |  |
| Voiceworks                                |    |                                        |               | UseViaRPort:              | $\checkmark$              |                                          |  |
| VoIP Ltd i-Line                           |    |                                        |               | UPDATE Supported:         |                           |                                          |  |
| VoipQ                                     |    |                                        | DE            | Madia basedas successi    | Test successful and test  |                                          |  |
| VoIPXS                                    |    |                                        | P-Early       | -Media header support:    | not supported             |                                          |  |
| Voitel                                    |    |                                        |               | Session Timer support:    | refresher Policy Remote 🗸 |                                          |  |
| Voyager                                   |    |                                        |               |                           |                           |                                          |  |
| Vozella                                   |    | Send a                                 | utomatic 18   | 3 response timer (sec):   | μ                         |                                          |  |
| Vozlelecom                                |    |                                        |               | UDP-Keep Alive:           | SendAliveOptions          | für TCP/TLS                              |  |
| VIX                                       |    |                                        | A.C           |                           |                           |                                          |  |
| Wineimiter SIP Trunk                      |    | Kee                                    | p Alive inter | val for OPTIONS (sec):    | bU                        |                                          |  |
| windstream                                |    | F                                      | Reregistratio | n on OPTIONS Failure:     | NoRegisterOnFailure 🗸     |                                          |  |
| WORCOM VolP Anlagenanschluss              |    |                                        | -             |                           |                           |                                          |  |
| X2COM (BE)                                | Ľ. |                                        |               | Answer to OPTIONS:        | Without Body              |                                          |  |
| Vacon                                     | V  |                                        |               |                           |                           |                                          |  |

Klicken Sie auf [Übernehmen] und starten Sie den ITSP erneut [ITSP neu starten]. Danach schließen Sie bitte das Fenster.

#### **Aktivierung von TLS**

Voraussetzung: Public-Trust-Zertifikate von Digicert

Optional kann eine Verschlüsselung der Signalisierung mittels TLS und des Sprachkanals mittels SRTP aktiviert werden. Hierzu <u>müssen</u> folgende Einstellungen im Experten-Modus  $\rightarrow$  Sprachgateway  $\rightarrow$  Internet-Telefonie Service Provider  $\rightarrow$  Vodafone Anlagenanschluss R4 vorgenommen werden:

| Experten-Modus - Telefonie                |   |                    |                     |                   |                            |                            |                                          | _ |
|-------------------------------------------|---|--------------------|---------------------|-------------------|----------------------------|----------------------------|------------------------------------------|---|
| <ul> <li>Onitymetia</li> </ul>            |   |                    |                     |                   |                            |                            |                                          |   |
| Universe SIP Connect                      | ^ | Internet-Telefonie | a Service Provid    | ler               | _                          |                            |                                          |   |
| UPC Austria                               |   | Internet-Te        | lefonie Service Pro | vider ändern      | Internet-Telefonie         | e Service Provider löschen | Internet-Telefonie-Teilnehmer hinzufügen |   |
| UPC CH - Internet Registration            |   |                    |                     |                   | D 11 N                     |                            |                                          |   |
| UPC CH – Internet Static IP               |   |                    |                     |                   | Provider-Name:             | Vodatone Anlagenanschlus   | is R4                                    | ^ |
| Verizon                                   |   |                    |                     |                   | Provider aktivieren:       | ×                          |                                          |   |
| Viatek                                    |   |                    |                     | Drouido           | rhazaishaar im Suatam:     | Dishtung 12                |                                          |   |
| Vivo Brazil                               |   |                    |                     | FIUVICE           | ibezeichner im System.     | Richlung 12                |                                          |   |
| Vodafone Anlagenanschluss R3              |   |                    |                     | 0                 | Sateway Domain Name:       | alice.ngn.vodafone.de      |                                          |   |
| Vodafone Anlagenanschluss R4              |   |                    |                     |                   | Terreteretereteleelle      | No. 1                      |                                          |   |
| Vodafone Anlagenanschluss                 |   |                    |                     |                   | Transportprotokoli:        | tcp 🗸                      |                                          |   |
| Vodafone NL                               |   |                    |                     |                   | Transportsicherheit:       | secure (tls)               |                                          |   |
| Vodafone Portugal                         |   |                    |                     |                   | ant 200 2001 10 10         |                            |                                          |   |
| Vodafone UK                               |   |                    |                     |                   | Mediensicherheit:          | SDES only                  |                                          |   |
| Vodafone Ziggo Integratie Partner Netwerk |   | Provider-Registran |                     |                   |                            |                            |                                          |   |
| Voiceflex                                 |   |                    |                     |                   | Registrar verwenden:       |                            |                                          |   |
| Voiceworks DE                             |   |                    |                     |                   | -                          |                            |                                          |   |
| Voiceworks NL                             |   |                    |                     |                   | IP Adresse/Host-Marrie.    |                            |                                          |   |
| VoiceworksMEX                             |   |                    |                     |                   | Port:                      | 5060                       |                                          |   |
| Voiceworks                                |   |                    |                     | Descriptor        | internal and Describer (a) | 000                        |                                          |   |
| VoIP Ltd i-Line                           |   | -                  |                     | Reregistration-   | Interval am Provider (s)   | puu                        |                                          |   |
| VoipQ                                     |   | Provider-Proxy     |                     |                   |                            |                            |                                          |   |
| VoIPXS                                    |   |                    |                     |                   | IP Adresse/Host-Name:      | 176.50.50.50               |                                          |   |
| Voitel                                    |   |                    |                     |                   | Port                       | E062                       |                                          |   |
| Voyager                                   |   |                    |                     |                   | Folt.                      | puoz                       |                                          | _ |
| Vozelia                                   |   | Provider-Outbound  | il-Proxy            |                   |                            |                            |                                          |   |
| VozTelecom                                |   |                    |                     | Provider Outb     | ound-Proxy verwenden:      |                            |                                          |   |
| ▶ VTX                                     |   |                    |                     |                   | IP Adresse/Host-Name:      | 0.0.0                      |                                          |   |
| wilhelm.tel SIP Trunk                     |   |                    |                     |                   |                            | -                          |                                          |   |
| Windstream                                |   |                    |                     |                   | Port:                      | 0                          |                                          |   |
| WIN                                       |   | Provider-Inbound-  | Proxy               |                   |                            |                            |                                          |   |
| WOBCOM VoIP Anlagenanschluss              |   |                    |                     | Provider Inb      | ound-Proxy verwenden:      |                            |                                          | ~ |
| X2COM (BE)                                |   |                    |                     |                   | 15 A 1 1 1 A 1             | 0000                       |                                          |   |
| X2COM                                     | ~ |                    |                     |                   |                            |                            |                                          |   |
|                                           |   | Ubernehmen         | кискдалдід          | IT SP neu starten | Detault-werte zurücksetze  | n Hilfe                    |                                          |   |
| . /                                       |   |                    |                     |                   |                            |                            |                                          |   |

Klicken Sie auf [Übernehmen] und starten Sie den ITSP erneut [ITSP neu starten]. Danach schließen Sie bitte das Fenster.

## **Einrichtung Multisite**

Unter Multisite versteht man die Einbindung mehrerer ITSP-Rufnummern aus derzeit bis zu 8 unterschiedlichen Ortsnetzen in nur einem System. (z.B. Rufnummern aus Hamburg, München, Berlin, etc.). Alle bis zu 8 Ortsnetzkennzahlen müssen innerhalb eines Landes liegen.

Ergänzende Konfigurationshinweise:

Ländervorwahl des Systems eintragen

| Setup - Wizards - Central Telephony - Internet Telephony                         |                                                      |  |  |  |  |  |  |  |  |
|----------------------------------------------------------------------------------|------------------------------------------------------|--|--|--|--|--|--|--|--|
| Overview                                                                         |                                                      |  |  |  |  |  |  |  |  |
| Note: At least the configuration of the 'Country code' is needed for features su | uch as 'Internet telephony' and 'MeetMe conference'. |  |  |  |  |  |  |  |  |
| Country code:                                                                    | 49 (mandatory)                                       |  |  |  |  |  |  |  |  |
| Local area code:                                                                 | (optional)                                           |  |  |  |  |  |  |  |  |
| PABX number:                                                                     | (optional)                                           |  |  |  |  |  |  |  |  |
|                                                                                  |                                                      |  |  |  |  |  |  |  |  |
| Help Abort Back OK & Next                                                        |                                                      |  |  |  |  |  |  |  |  |

Die in 2.1, Abschnitt 1 genannte Konfigurationsvariante "nur Ländervorwahl" wird verwendet, um die Durchwahlrufnummer des Teilnehmers im Langformat (z.B. 89 123 999 für München, 40 456 999 für Hamburg, 30 789 999 für Berlin) eintragen zu können.

#### "Clip No Screening" deaktivieren

| Experten-Modus - Telefonie                |                                                                                                    | ×      |
|-------------------------------------------|----------------------------------------------------------------------------------------------------|--------|
| <ul> <li>Ontynicula</li> </ul>            |                                                                                                    |        |
| Universe SIP Connect                      | Internet-Telefonie Service Provider                                                                                        |        |
| UPC Austria                               | Internet-Telefonie Service Provider ändern Internet-Telefonie Service Provider löschen Internet-Telefonie-Teilnehmer hinzu | fügen  |
| UPC CH - Internet Registration            |                                                                                                    |        |
| UPC CH – Internet Static IP               | Call number formatting                                                                                                    | ^      |
| Verizon                                   | Incoming call - Called party number: request line                                                                          |        |
| Viatek                                    | Incoming call. Calling party number. From header user part                                                                 |        |
| Vivo Brazil                               | Incoming car - Caring party number. I form reader user part                                                                |        |
| Vodafone Anlagenanschluss R3              | Incoming call - Type of number (calling): automatic 🗸                                                                      |        |
| Vodafone Anlagenanschluss R4              | Incoming call. Type of symphoty (called). automatic set                                                                    |        |
| Vodafone Anlagenanschluss                 | incoming can - rype of number (caned). automatic                                                                           |        |
| Vodafone NL                               | Outgoing call - Type of number (calling): automatic 🗸                                                                      |        |
| Vodafone Portugal                         |                                                                                                    |        |
| Vodafone UK                               | Outgoing call - Type of number (called): automatic                                                                         |        |
| Vodafone Ziggo Integratie Partner Netwerk | Mapping of provider number: off                                                                                            |        |
| Voiceflex                                 |                                                                                                    |        |
| Voiceworks DE                             | CLIP no Screening support: not supported                                                                                   |        |
| Voiceworks NL                             |                                                                                                    |        |
| VoiceworksMEX                             | Call No. with international/national prenx: no                                                                             |        |
| Voiceworks                                | Called number in E164 format: yes                                                                                          |        |
| VoIP Ltd i-Line                           |                                                                                                    |        |
| VoipQ                                     | Route optimization: allowed                                                                                                |        |
| VoIPXS                                    | MEX supported: no V                                                                                                    |        |
| Voitel                                    |                                                                                                    |        |
| Voyager                                   | Contact URI contains: call number:                                                                                         |        |
| Vozelia                                   | TCP not used in Contact URI: enhem src-not                                                                                 | $\sim$ |
| VozTelecom                                | Tor portased in contact OK. epinent. stepport                                                                              |        |
| ▶ VTX                                     | Übernehmen Rücknängig ITSP neu starten Default-Werte zurücksetzen Hilfe                                                    |        |
| < >                                       |                                                                                                    |        |

"Clip No Screening" ist in Kombination mit Multisite zu deaktivieren. Bei Deaktivierung wird die CLIP in From und PAI gleichermaßen signalisiert. Das ist insbesondere für die Notrufsignalisierung (110, 112) bei Multisite wichtig.

#### Konfiguration der Durchwahl

| System  | Clients                 |          |        |               |          |              |            |         |  |  |
|---------|-------------------------|----------|--------|---------------|----------|--------------|------------|---------|--|--|
|         | Edit station parameters |          |        |               |          |              |            |         |  |  |
|         | Callno                  | DID      | Name   | Туре          | Clip/Lin | Active       | Fax Callno | Fax DID |  |  |
| Search: |                         |          |        |               |          |              |            |         |  |  |
| 007     |                         | 80123000 | Müller | System Client |          |              |            |         |  |  |
| 998     | $\rightarrow$           | 40456999 | Meier  | System Client | -        |              | ·          | -       |  |  |
| 999     | $\rightarrow$           | 30789999 | Schulz | System Client | -        | i - F        |            | -       |  |  |
| -       | $\rightarrow$           | -        |        | System Client | -        | ] <b>-</b> E |            | -       |  |  |
|         |                         |          |        |               |          |              |            |         |  |  |
| Page 1  | of 1                    |          |        |               |          |              |            |         |  |  |
| A       | ipply Un                | ido H    | elp    |               |          |              |            |         |  |  |

#### Multisite Tabelle

| Expert mode - Telephony Server |            |                  |      |      |                      |          |  |                 | E |  |
|--------------------------------|------------|------------------|------|------|----------------------|----------|--|-----------------|---|--|
| LCR                            | Mu         | Multisite        |      |      |                      |          |  |                 |   |  |
| LCR Flags                      | Edit Areas |                  |      | _    | Edit Stations/Groups |          |  |                 |   |  |
| Classes Of Service             |            |                  |      |      | Loic Stations/Groups |          |  |                 |   |  |
| Dial Plan                      |            | Delete Area Code |      |      |                      | Area     |  | Dedicated Route |   |  |
| Routing table                  | 1          |                  | 089  |      |                      | München  |  | - <b>-</b>      |   |  |
| Dial rule                      | 2          |                  | 0.40 |      |                      | Unarthum |  |                 |   |  |
| Multisite                      | 2          |                  | 040  |      |                      | Hamburg  |  | - •             |   |  |
|                                | 3          |                  | 030  |      |                      | Berlin   |  | - 🔻             |   |  |
|                                | 4          |                  |      |      |                      |          |  | - 🔻             |   |  |
|                                | E          |                  |      |      |                      |          |  |                 |   |  |
|                                | 5          |                  |      |      |                      |          |  | - •             |   |  |
|                                | 6          |                  |      |      |                      |          |  | - 🔻             |   |  |
|                                | 7          |                  |      |      |                      |          |  | - •             |   |  |
|                                | 8          |                  |      |      |                      |          |  |                 |   |  |
|                                | 0          |                  |      |      |                      |          |  |                 |   |  |
|                                |            |                  |      |      |                      |          |  |                 |   |  |
|                                |            |                  |      |      |                      |          |  |                 |   |  |
|                                |            |                  |      |      |                      |          |  |                 |   |  |
|                                |            |                  |      |      |                      |          |  |                 |   |  |
|                                |            |                  |      |      |                      |          |  |                 |   |  |
|                                |            |                  |      |      |                      |          |  |                 |   |  |
|                                |            |                  |      |      |                      |          |  |                 |   |  |
|                                |            |                  |      |      |                      |          |  |                 |   |  |
|                                |            |                  |      |      |                      |          |  |                 |   |  |
|                                |            |                  |      |      |                      |          |  |                 |   |  |
|                                |            | Apply            | Undo | Help |                      |          |  |                 |   |  |
|                                |            |                  |      |      |                      |          |  |                 |   |  |

Diese Konfiguration erlaubt dem Teilnehmer Zielrufnummern innerhalb seines Ortsnetzes ohne Vorwahl anzuwählen. (Komfortwahl) Ist die Tabelle nicht eingerichtet, ist die Zielrufnummer in jedem Fall mit Vorwahl anzuwählen.

| Multisite |           |                                       |                |                |   |   |                 |  |  |
|-----------|-----------|---------------------------------------|----------------|----------------|---|---|-----------------|--|--|
| E         | dit Areas |                                       | Edit Si        | tations/Groups |   |   |                 |  |  |
| Callno    | DID       | Name                                  | Name Type Area |                |   |   | Dedicated Route |  |  |
| Search:   |           | · · · · · · · · · · · · · · · · · · · |                |                |   |   |                 |  |  |
|           |           |                                       | •              |                | • |   | •               |  |  |
| 997       | 89123999  | Müller                                | System Client  | München        | - | - | •               |  |  |
| 998       | 40456999  | Meier                                 | System Client  | Hamburg        | - | - | -               |  |  |
| 999       | 30789999  | Schulz                                | System Client  | Berlin         | - | - | -               |  |  |